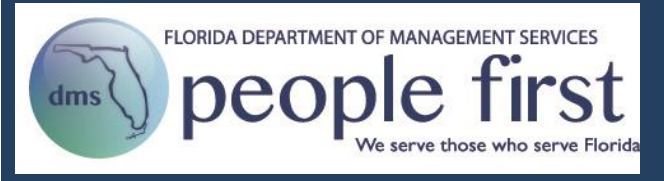

# Hiring Center User Guide for Managers

## **Table of Contents**

| ( | Open a Requisition                         |
|---|--------------------------------------------|
|   | Introduction2                              |
|   | Getting Started2                           |
|   | Opening a Requisition2                     |
| 1 | Assign a Requisition4                      |
|   | Introduction4                              |
|   | Getting Started4                           |
|   | Assigning a Requisition4                   |
| ( | Complete the Requisition                   |
|   | Introduction5                              |
|   | Getting Started5                           |
|   | Completing the Requisition5                |
| ļ | Post the Requisition                       |
|   | Introduction                               |
|   | Getting Started18                          |
|   | Posting the Requisition                    |
| ļ | Review the Candidates                      |
|   | Introduction19                             |
|   | Getting Started19                          |
|   | Reviewing the Candidates19                 |
| ( | Close the Requisition                      |
|   | Introduction24                             |
|   | Getting Started24                          |
|   | Closing Out the Requisition                |
| ( | Create Preferences                         |
|   | Introduction                               |
|   | Getting Started                            |
|   | Creating a Library of Qualifying Questions |
|   | Creating a My Recruiting Team Preference   |
| 1 | Appendix                                   |
|   |                                            |

# **Open a Requisition** Opening a requisition is the first step in the recruiting process. Opening the requisition is Introduction completed from the core HR system in order to populate key position information into the requisition automatically. Follow the path to access your People First My Home Page. **Getting Started** Your path is... People First login page > Landing page > My Team tile > Work Information > Vacancy **Opening a** Follow the steps below to open a requisition. Requisition Steps 1. Log in to People First. ple first rision 'II A CESS IN FLORIDA 2. Select My Team tile on the Manager landing page. 2 Training Librar Future Release

Quick Links

SECURIAN

Other Resources

| 3. | Search by employee or position number.                                                                                                    |  |  |  |  |
|----|----------------------------------------------------------------------------------------------------|--|--|--|--|
|    | ADMINISTRATIVE ASSISTANT III - SES                                                                                                    |  |  |  |  |
|    | Manager / My Team                                                                                                    |  |  |  |  |
|    | 60009697 🛞 Q 🔀 Agency Dept of Children and Families - 🗌 Inactive                                                                                                    |  |  |  |  |
| 4  |                                                                                                    |  |  |  |  |
| 4. | Select the havigation menu > work information > vacancy.                                                                                                    |  |  |  |  |
|    | AdvisiteSTRATIVE ASSISTANT III - SES<br>Dept of Children and Families                                                                                                    |  |  |  |  |
|    | Employee Name         Position Description         Org Description         Contact Info           PERSONECT. TECHNECKAN III -<br>STAFFINI (60009697)         DCF HQ - 30         Pendition Description         Pendition Description |  |  |  |  |
|    | Personal Information  Trave and Attendance  Traven Traven Traven Traven Traven Viork Information                                                                                                    |  |  |  |  |
|    | Composition Status Lettan     Benefit Explait y key Information     X <sup>e</sup> Create Employee Action                                                                                                    |  |  |  |  |
|    | Create Appointment     A* Create Separation     d! DBOP / Refnemed                                                                                                    |  |  |  |  |
|    | Ci. Employment Screening     Min. Service Dates     Work Assentment                                                                                                    |  |  |  |  |
|    | CF Vacancy<br>El Work Contact Information                                                                                                    |  |  |  |  |
| 5. | Select New to create a new entry.                                                                                                    |  |  |  |  |
|    | ADMINISTRATIVE ASSISTANT III - SES                                                                                                    |  |  |  |  |
|    | Manager Employee Dept of Children and Families Manager / My Team / Work Information / Vacancy                                                                                                    |  |  |  |  |
|    | Vacancy<br>60009697 PERSONNEL TECHNICIAN III - STAFFING                                                                                                    |  |  |  |  |
|    | Edit / New + Position Effective Date End Date                                                                                                    |  |  |  |  |
|    | 60009697 PERSONNEL TECHNICIAN III - STAFFING 01/26/2018 12/31/9999                                                                                                    |  |  |  |  |
|    | 60009697 PERSONNEL TECHNICIAN III - STAFFING 12/22/2017 01/25/2018                                                                                                    |  |  |  |  |
|    | 60009697 PERSONNEL TECHNICIAN III - STAFFING 12/20/2017 12/21/2017 -                                                                                                    |  |  |  |  |
|    | Vacancy Status Open with Assessment                                                                                                    |  |  |  |  |
| 6. | Change Vacancy Status to Open-Standard.                                                                                                    |  |  |  |  |
|    |                                                                                                    |  |  |  |  |
|    | ADMINISTRATIVE ASSISTANT III - SES Dept of Children and Families                                                                                                    |  |  |  |  |
|    | Manager / My Team / Work Information / Vacancy Vacancy 60009697 PERSONNEL TECHNICIAN III - STAFFING                                                                                                    |  |  |  |  |
|    | Save G Cancel X                                                                                                    |  |  |  |  |
|    | *Effective Date 02/05/2018  *End Date 12/31/9999 *Vacancy Status                                                                                                    |  |  |  |  |
|    | Important Notes: Once the save butto                                                                                                    |  |  |  |  |
|    | Open with Assessment                                                                                                    |  |  |  |  |
|    |                                                                                                    |  |  |  |  |

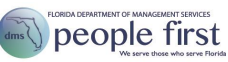

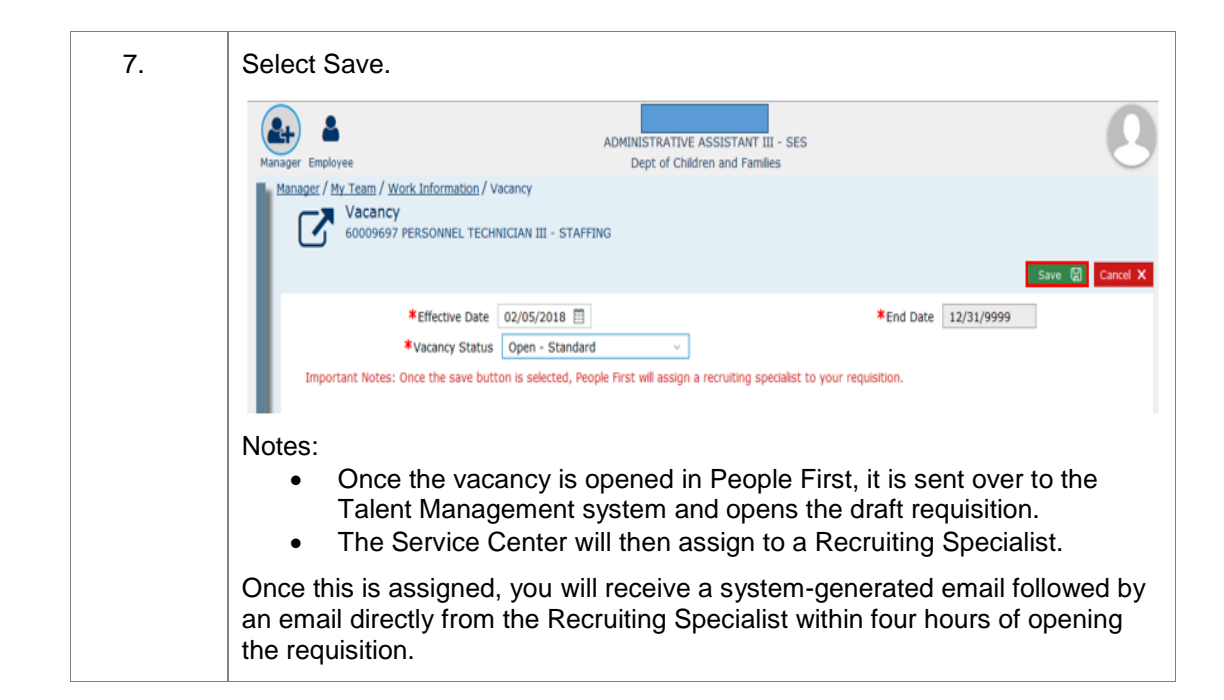

## Assign the Requisition

#### Introduction

Once you have opened the requisition in People First, the Service Center will assign the requisition to a staffing specialist and send the requisition to the hiring manager for action. Until this process is completed, the hiring manager will not have access to update the job requisition.

#### **Getting Started**

Your path to view the status of the requisition is...

People First login page > Landing Page > Talent Management tile > Talent Management home page > My Resources section > Recruiting tile

| My Requisitions                                   | PERSONNEL TECHNICIAN III - STAFFING - 60009697 |  |
|---------------------------------------------------|------------------------------------------------|--|
| Requisitions Awaiting Approval (1)                | Waiting for approval from Generic              |  |
| PERSONNEL TECHNICIAN III - STAFFING -<br>60009697 | Recruiter for Ö days                           |  |
|                                                   |                                                |  |

# Assigning the Requisition

The Service Center will follow the steps below to assign the requisition.

| Steps                                                                                                    |                                                                                                    |  |  |  |  |
|----------------------------------------------------------------------------------------------------|----------------------------------------------------------------------------------------------------|--|--|--|--|
| 1. Following the hiring manager opening the requisition in People First, the vacancy is sent to the Talent Management system on the quarter of the (e.g., 1:15, 1:30, 1:45, 2:00). The Service Center will be alerted to assig requisition. The Service Center assignment includes the following: |                                                                                                    |  |  |  |  |
|                                                                                                    | <ul> <li>Assigning the requisition from the Generic Recruiter to a staffing<br/>specialist. Note: The hiring manager will not have access to update the<br/>draft requisition until this step is completed.</li> </ul>                                                        |  |  |  |  |
|                                                                                                    | <ul> <li>Updating requisition fields: Announcement Type to Open Competitive,<br/>Requested posting dates to the current date, City to the first selection in<br/>the dropdown, Career Posting Category to Other, and Requisition<br/>Salary to "Agency to Update."</li> </ul> |  |  |  |  |
|                                                                                                    | <ul> <li>Sending a four-hour email notice to the hiring manager.</li> </ul>                                                                                                    |  |  |  |  |
|                                                                                                    | <ul> <li>Sending the requisition to the hiring manager to complete the requisition.</li> </ul>                                                                                                    |  |  |  |  |

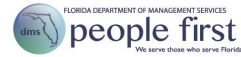

# **Complete the Requisition**

| Introduction    | When it's time to complete the requisition, you will receive an automated email (to your work email address) advising the requisition is ready for your action, a four-hour notice email from your assigned recruiting specialist and a task in the Recruiting Approvals tile in the To Do section on your Talent Management home page. Select the task to complete the requisition. |                                                                                                    |  |  |
|-----------------|----------------------------------------------------------------------------------------------------|----------------------------------------------------------------------------------------------------|--|--|
| Getting Started | Follow the pa                                                                                                    | ath to access the Talent Management home page.                                                                                                    |  |  |
|                 | Your path                                                                                                    | ı is                                                                                                    |  |  |
|                 | People Firs<br>home page                                                                                                    | t login page > Landing Page > Talent Management tile > Talent Management<br>> To Do section > Recruiting Approvals tile                                                                                               |  |  |
| Completing the  | Follow the st                                                                                                    | eps below to complete the requisition.                                                                                                    |  |  |
| Requisition     | Steps                                                                                                    |                                                                                                    |  |  |
|                 | 1.                                                                                                    | Select the Talent Management tile. This will open the Talent Management home page within the People First system.                                                                                                    |  |  |
|                 |                                                                                                    | Talent Management                                                                                                    |  |  |
|                 | 2.                                                                                                    | Select the Recruiting Approvals tile in the To Do section.                                                                                                    |  |  |
|                 |                                                                                                    | Recruiting Approvals                                                                                                    |  |  |
|                 | 3.                                                                                                    | Select the Hiring Manager Approval link for the specific requisition you want to update.                                                                                                    |  |  |
|                 |                                                                                                    | Recruiting Approvals           Hiring Manager Approval           for Requisition for PERSONNEL TECHNICIAN III - STAFFING - 60009697           (18508), FL01 (FL01), TARYN LEON (Hiring Manager)           No Due Date |  |  |

| 4. | Review the Job Inform<br>in or update the neces                                                                       | nation section on the Job Rec<br>ssary fields.                                                                                                    | quisition Detail page and fill                                                                                 |  |  |
|----|----------------------------------------------------------------------------------------------------|----------------------------------------------------------------------------------------------------|----------------------------------------------------------------------------------------------------|--|--|
|    | PERSONNEL TECHNICIAN III - STAFFING - 60009697 (18508)                                                                |                                                                                                    |                                                                                                    |  |  |
|    | 19 Requisition sent<br>Manager                                                                                        | to Hiring 🔲 2 Hiring Manager Appr<br>E Next Step                                                                                                    | roval 🗊 (3) Completed                                                                                          |  |  |
|    | * Announcement Type                                                                                                   | Open Competitive                                                                                                    | ~                                                                                                    |  |  |
|    | Requisition ID                                                                                                    | 18508                                                                                                    |                                                                                                    |  |  |
|    | Status                                                                                                    | Job Information                                                                                                    |                                                                                                    |  |  |
|    | * Requisition Job Title                                                                                               | PERSONNEL TECHNICIAN III - S Not Us                                                                                                    | ed                                                                                                    |  |  |
|    | * Position Number                                                                                                    | 60009697                                                                                                    |                                                                                                    |  |  |
|    | <ul> <li>Position Title</li> <li>Position Type</li> </ul>                                                             | PERSONNEL TECHNICIAN III - STAFFING                                                                                                    | ~                                                                                                    |  |  |
|    | * Employee Group                                                                                                    | Excluded                                                                                                    | ×                                                                                                    |  |  |
|    | * Employee Sub-Group                                                                                                  | SES                                                                                                    | ~                                                                                                    |  |  |
|    | <ul> <li>Number of Openings</li> <li>Country</li> </ul>                                                               | 1<br>United States (US)                                                                                                    | ~                                                                                                    |  |  |
|    | Facility                                                                                                    | F17985                                                                                                    |                                                                                                    |  |  |
|    | Address                                                                                                    | 7487 S. STATE ROAD 121                                                                                                    |                                                                                                    |  |  |
|    | * State                                                                                                    | ALACHUA<br>Florida (US-FL)                                                                                                    | ~                                                                                                    |  |  |
|    | * ZIP Code                                                                                                    | 32063                                                                                                    |                                                                                                    |  |  |
|    | County     Annov                                                                                                    | Baker                                                                                                    | v                                                                                                    |  |  |
|    | Notes:                                                                                                    | Children and Families                                                                                                    | ×.                                                                                                    |  |  |
|    | <ul> <li>The majority of require review</li> <li>Be certain to competitive), agency (if a s (used for disp</li> </ul> | of fields are pre-populated, bu<br>v and updating.<br>review the annoucement type<br>location information (critical for<br>eparate agency is needed) a<br>positioning candidates). | ut there will be some that<br>e (pre-populated as open<br>or vacancy searching),<br>nd the number of vacancies |  |  |
|    | <ul> <li>If the number<br/>recommened</li> </ul>                                                                      | of vacanices is not known (e<br>that you enter a high number                                                                                                    | .g., rolling requisitions), it is<br>r.                                                                        |  |  |

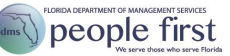

| 5. | Review the Compensation Information section on the Job Requisition Detail page and fill in or update the necessary fields.                                                                                                    |                                                                                                    |  |  |  |  |  |
|----|----------------------------------------------------------------------------------------------------|----------------------------------------------------------------------------------------------------|--|--|--|--|--|
|    | Compensation Information                                                                                                    |                                                                                                    |  |  |  |  |  |
|    | Education                                                                                                    | No Selection $\sim$                                                                                           |  |  |  |  |  |
|    | Years of Experience                                                                                                    | No Selection $\checkmark$                                                                                     |  |  |  |  |  |
|    | Certifications                                                                                                    | No Selection $\checkmark$                                                                                     |  |  |  |  |  |
|    | * Career Posting Category                                                                                                    | Business and Financial Operations $$                                                                          |  |  |  |  |  |
|    | * Requested Posting Date                                                                                                    | 11/09/2018                                                                                                    |  |  |  |  |  |
|    | <ul> <li>Requested Closing Date</li> </ul>                                                                                                    | 12/10/2018                                                                                                    |  |  |  |  |  |
|    | Salary Min                                                                                                    | \$ 25,774.06                                                                                                  |  |  |  |  |  |
|    | Salary Max                                                                                                    | \$ 75,258.91                                                                                                  |  |  |  |  |  |
|    | * Requisition Salary                                                                                                    | \$45,000                                                                                                    |  |  |  |  |  |
|    | Notes:                                                                                                    |                                                                                                    |  |  |  |  |  |
|    | sting Category will need to be selected and will<br>b vacancy in the selected category when candidates<br>or job vacancies.<br>d Posting and Closing Dates are required fields and will<br>npleted with the anticipated vacancy dates.<br>In Salary is required and will be included in the vacancy<br>min and max will not be included in the vacancy<br>salary is a free-form field allowing for OPS hourly rate,<br>cly/monthly/annual amount, annual amount or ranges. |                                                                                                    |  |  |  |  |  |
| 6. | The Roles section on the requisition's participant                                                                                                    | ne Job Requisition Detail page identifies the s.                                                              |  |  |  |  |  |
|    | Roles       * Hiring Manager     TARYN LEON       * Staffing Specialist     Generic Recruit       * Agency HR Representative     DCF HRUser       Staffing Specialist Team     Additional Team Members       Additional Team Members     Manage Additio                                                                                                    | er nal Users Restore admin defaults Re-apply personal preferences                                             |  |  |  |  |  |
|    | The user who of Manager                                                                                                    | created the requisition is identified as the Hiring                                                           |  |  |  |  |  |
|    | <ul> <li>If you need to approval proce</li> </ul>                                                                                                    | change the hiring manager during the first step of the ss, you will have to move the requisition form back to |  |  |  |  |  |

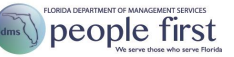

|    | the staffing specialist or forward to the next approver, and then move<br>back to the hiring manager approval step for the new hiring manager<br>to have access to the requisition and for the former hiring manager to<br>lose access.                                                                                                    |
|----|----------------------------------------------------------------------------------------------------|
|    | <ul> <li>To move the requisition form back to the recruiter: Update the<br/>Hiring Manager field &gt; Enter a note in the Hiring Manager<br/>Comments field indicating that you have updated the Hiring<br/>Manager field and need the requisition to be sent to the new<br/>hiring manager &gt; Select the Send to Previous Step button to<br/>route the form back to the staffing specialist. The staffing<br/>specialist will send the requisition to the new hiring manager,<br/>which will trigger an automated email and task in the To Do<br/>tile for the new hiring manager.</li> </ul> |
|    | <ul> <li>To move the requisition form forward to the next approver:<br/>Update the Hiring Manager field &gt; Select the Add Approver<br/>button &gt; Complete the necessary fields to add the approver &gt;<br/>Proxy as the approver &gt; Select the approval task &gt; within the<br/>requisition, select the Send to Previous Step button. The new<br/>hiring manager will receive an automated email and task in<br/>the To Do tile.</li> </ul>                                                                                                    |
|    | <ul> <li>The Staffing Specialist will be the designated Service Center<br/>specialist assigned to assist with the requisition.</li> </ul>                                                                                                    |
|    | <ul> <li>The agency HR representative will be assigned to the agency HR<br/>role so that HR users (A, H and X security role code users) will<br/>have agency access to view requisition information.</li> </ul>                                                                                                    |
|    | <ul> <li>The Additional Team Members field may be updated to include<br/>others who need access to review the requisition/candidate<br/>information.</li> </ul>                                                                                                    |
| 7. | Select Update to create the Requisition Job Description in the Requisition Posting Information section.                                                                                                    |
|    | Requisition Posting Information                                                                                                    |
|    | Requisition Job Description Not Used Update                                                                                                    |
|    | Notes:                                                                                                    |
|    | <ul> <li>The Not Used button should be ignored, as this is not applicable.</li> </ul>                                                                                                    |
|    | <ul> <li>A standard header and footer is included in all requisitions that<br/>includes the following information:</li> </ul>                                                                                                    |
|    | <ul> <li>Requisition Number</li> </ul>                                                                                                    |
|    | o Agency                                                                                                    |
|    | <ul> <li>Working Title</li> </ul>                                                                                                    |
|    | <ul> <li>Position Number</li> </ul>                                                                                                    |
|    | <ul> <li>Salary</li> </ul>                                                                                                    |
|    | <ul> <li>Posting Closing Date (Requested Closing Date)</li> </ul>                                                                                                    |
|    | <ul> <li>Equal Opportunity, ADA accommodation, Veterans'<br/>Preference (Note: Veterans' Preference language is only<br/>included for civil service positions.) and drug free workplace<br/>language</li> </ul>                                                                                                    |

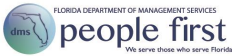

| 8.  | Enter the job description.                                                                                                    |  |  |  |  |
|-----|----------------------------------------------------------------------------------------------------|--|--|--|--|
|     | Requisition Posting Information                                                                                                    |  |  |  |  |
|     | Requisition Job Description Not Used Not Used Fort  • Star • B / U # # # # # # # # # # # # # # # # # #                                                                                                    |  |  |  |  |
|     |                                                                                                    |  |  |  |  |
|     | Notes:                                                                                                    |  |  |  |  |
|     | <ul> <li>The description information section will not contain any pre-populated information.</li> </ul>                                                                                                    |  |  |  |  |
|     | <ul> <li>This section is free form, and text may be copied from other programs<br/>such as Word and pasted here. It is recommended that you copy from<br/>Notepad or Wordpad.</li> </ul>                                                                                                    |  |  |  |  |
|     | <ul> <li>Do not start the section with an image.</li> </ul>                                                                                                    |  |  |  |  |
|     | <ul> <li>Do all formatting (bullets, bold, underline, etc.) within the job<br/>description field after you paste the information from other programs.</li> </ul>                                                                                                    |  |  |  |  |
|     | <ul> <li>To avoid adding blank rows within the job description, only press<br/>"Enter" once at the end of a paragraph or section. Selecting "Enter"<br/>once when editing the draft requisition will result in a blank row once<br/>the requisition is posted for candidates. The blank rows will not show<br/>on the job posting preview but will show on the actual job posting. If<br/>you select enter more than once there will be an undesired gap<br/>between the paragraphs.</li> </ul>                                                                                                    |  |  |  |  |
|     | <ul> <li>The information entered here is posted for candidates to see when<br/>reviewing the job vacancy.</li> </ul>                                                                                                    |  |  |  |  |
| 9.  | If you require that candidates complete qualifying questions when they apply, select the Add more questions link. Otherwise, move to step 15.                                                                                                    |  |  |  |  |
|     | Questions     Required     Disquatifier     Score     Weight     Actions       Image: Control of the state of the state of the st |  |  |  |  |
| 10. | To view an existing qualifying question saved to your qualifying question<br>library (discussed later in the Preferences section) select Search; enter a key<br>word; then select Go.                                                                                                    |  |  |  |  |
|     | Questions Required Disqualifier Score Weight Actions                                                                                                    |  |  |  |  |
|     | Add more questions                                                                                                    |  |  |  |  |
|     | Find additional questions to add to this job requisition.                                                                                                    |  |  |  |  |
|     | Keywords: Go                                                                                                    |  |  |  |  |
|     | Required Score: 0.0                                                                                                    |  |  |  |  |

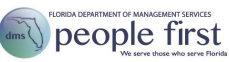

|     | Or to view an existing qualifying question by subject, select Browse, select the plus sign beside the My Saved Questions link and the select the checkbox for the question(s) to be added; then select Add.                                                                                                    |  |  |  |  |  |
|-----|----------------------------------------------------------------------------------------------------|--|--|--|--|--|
|     | Note:                                                                                                    |  |  |  |  |  |
|     | <ul> <li>If questions should be added in a specific order, select the first<br/>question, select Add; select the second question, select Add; continue<br/>the process for each question in the desired order.</li> </ul>                                                                                                    |  |  |  |  |  |
| 11. | To create a new qualifying question from scratch, select Create.                                                                                                    |  |  |  |  |  |
|     | Ouestions     Required     Disqustifier     Score     Weight     Actions       Image: Search     Browse     Image: Search     Browse     Image: Search     Image: Search     Image: Search       Create and add your own questions     Image: Search     Image: Search     Image: Search     Image: Search                                                                                                    |  |  |  |  |  |
|     | Answer<br>Format:<br>Create<br>Required Score: 0.0                                                                                                    |  |  |  |  |  |
| 12. | Enter your question in the text box.                                                                                                    |  |  |  |  |  |
|     | Questions     Required     Disqualifier     Score     Weight     Actions <ul> <li>Add more questions</li> <li>Search</li> <li>Browse</li> <li>Create</li> <li>Create and add your own questions to this job requisition.</li> <li>Do you have prior personnel experience?</li> <li>Arsawer</li> <li>Edit Answer</li> <li>Format:</li> <li>Create</li> <li>Questions</li> <li>Units</li> <li>Dispute for personnel experience?</li> <li>Units</li> </ul> |  |  |  |  |  |
| 13. | Once you type your question, the Answer Format section will appear. Select<br>dit Answer and select the answer format for the question.                                                                                                    |  |  |  |  |  |
|     | Notes: There are four answer formats to choose from.                                                                                                    |  |  |  |  |  |
|     | <ul> <li>If your answer format is Multiple Choice: Enter your first multiple choice<br/>answer in the Answer Range field; select the Add another answer link;<br/>enter your second multiple choice answer in the Answer Range field</li> </ul>                                                                                                    |  |  |  |  |  |

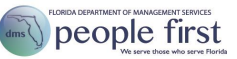

|     | (repeat step for each multiple choice answer); and select the co<br>answer in the Correct answer field.                                                                                                    |  |  |  |  |
|-----|----------------------------------------------------------------------------------------------------|--|--|--|--|
|     | Answer Edit Answer                                                                                                    |  |  |  |  |
|     | Format: Answer Format: Multiple Choice V                                                                                                    |  |  |  |  |
|     | Answer Range: Add another answer                                                                                                    |  |  |  |  |
|     | Correct answer:                                                                                                    |  |  |  |  |
|     | Close                                                                                                    |  |  |  |  |
|     | Yes/no and true/false questions will need to be created in multiple choice format.                                                                                                    |  |  |  |  |
|     | <ul> <li>If your answer format is Rating Scales: Select the appropriate</li> <li>Answer Range and the Desired answer.</li> </ul>                                                                                                  |  |  |  |  |
|     | Answer Edit Answer                                                                                                    |  |  |  |  |
|     | Answer Format: Rating Scales V                                                                                                    |  |  |  |  |
|     | Answer Range: Client Rating Scale V                                                                                                    |  |  |  |  |
|     | > Show scale details                                                                                                    |  |  |  |  |
|     | Desired answer: 1Not Qualified V                                                                                                    |  |  |  |  |
|     | or 🔘 higher 🔘 lower                                                                                                    |  |  |  |  |
|     | Close                                                                                                    |  |  |  |  |
|     | Answer Range should be used only if previously established in the hiring manager's preference section.                                                                                                    |  |  |  |  |
|     | <ul> <li>If your answer format is Numeric: Select the appropriate Answer<br/>Range and the Desired answer.</li> </ul>                                                                                                    |  |  |  |  |
|     | Answer Edit Answer                                                                                                    |  |  |  |  |
|     | Format: Answer Format: Numeric V                                                                                                    |  |  |  |  |
|     | Answer Range: Any Positive Number                                                                                                    |  |  |  |  |
|     | Desired answer: 0.0 or O higher O lower                                                                                                    |  |  |  |  |
|     | Close                                                                                                    |  |  |  |  |
|     | <ul> <li>If your answer format is Free Text: Enter the maximum number of<br/>characters allowed in the Answer Range field. This will limit the<br/>number of characters the candidate has when answering the question.</li> </ul> |  |  |  |  |
|     | Answer Edit Answer                                                                                                    |  |  |  |  |
|     | Format: Answer Format: Free Text V                                                                                                    |  |  |  |  |
|     | Answer Range: 200 Maximum number of characters allowed                                                                                                    |  |  |  |  |
|     |                                                                                                    |  |  |  |  |
|     | Close                                                                                                    |  |  |  |  |
| 14. | Select the Create button.                                                                                                    |  |  |  |  |
|     |                                                                                                    |  |  |  |  |

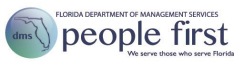

|                                                    | Questions               | Questions                                                                                             | R                           | equired Disqualifier     | Score We             | ight Actions      |
|----------------------------------------------------|-------------------------|----------------------------------------------------------------------------------------------------|-----------------------------|--------------------------|----------------------|-------------------|
|                                                    |                         | ⊖ Add more questions                                                                                  |                             |                          |                      |                   |
|                                                    |                         | Search Browse Create                                                                                  |                             |                          |                      |                   |
|                                                    |                         | Create and add your own questions to this job requisition.<br>Do you have prior personnel experience? |                             |                          |                      |                   |
|                                                    |                         |                                                                                                    |                             |                          |                      |                   |
|                                                    |                         | Answer Edit Answer<br>Format:<br>Answer Format:                                                       |                             |                          |                      |                   |
|                                                    |                         | Answer Range: Yes                                                                                     | 8                           |                          |                      |                   |
|                                                    |                         | No                                                                                                    | 官                           |                          |                      |                   |
|                                                    |                         | Add another answer<br>Correct answer: Yes V                                                           |                             |                          |                      |                   |
|                                                    |                         | Close                                                                                                 |                             |                          |                      |                   |
|                                                    |                         | Create                                                                                                |                             |                          |                      |                   |
|                                                    |                         | Required Score: 0.0                                                                                   |                             |                          |                      |                   |
|                                                    |                         |                                                                                                    |                             |                          |                      |                   |
| 15.                                                | After creatin           | g the qualifying questions, finish                                                                    | the proces                  | s by notat               | ing qu               | estions           |
|                                                    | requirement             | (e.g., position requires a certain                                                                    | ns a non-ne<br>n dearee. ce | egotiable j              | or lice              | nse).             |
|                                                    | then select of          | lisqualifier question.                                                                                |                             |                          |                      | / /               |
|                                                    |                         |                                                                                                    |                             |                          |                      |                   |
|                                                    | Questions               |                                                                                                    | Required                    | Disqualifier             | Score                | Weight            |
|                                                    | Do you have p           | rior personnel experience? Multiple Choice                                                            |                             | 7                        |                      | 0                 |
|                                                    | Add man                 |                                                                                                    |                             |                          |                      |                   |
|                                                    | Add more                | questions                                                                                             |                             |                          |                      |                   |
|                                                    | Required Score:         | 0.0                                                                                                   |                             |                          |                      |                   |
|                                                    |                         |                                                                                                    |                             |                          |                      |                   |
|                                                    | Notes:                  |                                                                                                    |                             |                          |                      |                   |
|                                                    | Rec                     | - Qualifying questions n                                                                              | nust be indi                | cated as "               | Requir               | red" in           |
|                                                    | orde                    | r to force candidates to respond                                                                      | J.                          |                          |                      |                   |
|                                                    | Dis                     | qualifier                                                                                             | ne are desig                | inated as i              | disqua               | lifior            |
|                                                    | que                     | stions, candidates will immediate                                                                     | ely be dispo                | sitioned a               | ifter ap             | plying            |
|                                                    | if the                  | e question is not answered corre                                                                      | ectly. Disqu                | alifier ques             | stions               | must              |
|                                                    | beu                     | sed only if the question is truly r                                                                   | required for                | the vacar                | icy.                 |                   |
|                                                    | Sco                     | - Qualifying questions mus                                                                            | t be indicat                | ed as "Sco               | ore" in              | order             |
| to create a percentage correct (free text question |                         |                                                                                                    |                             |                          | t be sc              | ;ored).           |
|                                                    | We                      | - Additionally, in order to o                                                                         | create a sco                | ore, you m               | ust as               | sign a            |
|                                                    | "We                     | ight" to the qualifying question(s                                                                    | s). The total               | weight for               | r all sc             | ored              |
|                                                    | ques                    | stions should equal 100. For ex<br>stions, their weights could equal                                  | ample, if th                | ere are thi<br>34. Weigl | ee qua<br>ht doe:    | alifying<br>s not |
|                                                    | appl                    | y to free text questions.                                                                             | ,                           |                          |                      |                   |
|                                                    | <ul> <li>Req</li> </ul> | uired Score: If you want to auto                                                                      | matically di                | squalify ca              | andida               | tes               |
|                                                    | who                     | do not receive a certain score v                                                                      | when answe                  | ering the q              | ualifyir             | ng                |
|                                                    | que:<br>Rea             | stions, you can indicate the mini<br>uired Score field. The "Required                                 | mum score<br>Score" sha     | you desir<br>ould alway  | e in the<br>/s be le | e<br>ess          |
|                                                    | than                    | your total "Weight."                                                                                  |                             | <b>·</b>                 |                      |                   |

| 16. | Add any additional approvers who need to review the requisition by selecting the Add Approver button.                                                                                                    |
|-----|----------------------------------------------------------------------------------------------------|
|     | Important Note: If you are adding an approver, you must do so before<br>selecting the "Send to Next Approver" button. Once the requisition is<br>sent to the Next Approver, the system will not allow you to add an<br>approver. If you fail to add an approver and you select "Send to Next<br>Approver" you will not be able to add any approvers to the requisition.                                                                                                    |
|     | Save and Close Without Saving                                                                                                    |
| 17. | You have a number of different options for locating approvers. After entering your filter information, select the Search Users button.                                                                                                    |
| 18. | Select the appropriate approver in the results section.         Improvement of the section of the section |
| 19. | Select the Save Changes button.         Mark Approver         Use the action arrows to arrange the order in which the users will receive your form. Once you click Save Changes, you can't undo your selections.         Selected Users         Name Organization Code Agency Location Action         SHER PLAKERTON (00185581)       600000000000000000000000000000000000                                                                                                    |

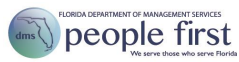

|     | Notes:                                                                                                    |
|-----|----------------------------------------------------------------------------------------------------|
|     | <ul> <li>If additional approvers need to be included, select Add More.</li> </ul>                                                                                                    |
|     | <ul> <li>Approvers will be assigned in the order entered.</li> </ul>                                                                                                    |
|     | <ul> <li>Before selecting Save Changes, you may delete or change the order<br/>of approval at this point by selecting the Action button for the desired<br/>approver.</li> </ul>                                                                       |
| 20. | Once you have added all the necessary approvers, select OK to save your changes. Once you complete this step, approvers cannot be removed. Approvers will approve the requisition in the order entered and cannot be automatically skipped or removed. |
|     |                                                                                                    |
| 21. | Notice that the selected approver now appears in the requisition approval route map at the top of the page.                                                                                                    |
| 22. | Once you complete all applicable updates, select the Send to Next Approver button.                                                                                                    |
|     | Save and Close       Close Without Saving                                                                                                    |
| 23. | To confirm, select Send to Next approver.                                                                                                    |
|     | ~ Route Map                                                                                                    |
|     | Aussessmer                                                                                                    |
|     | Send to Next Approver                                                                                                    |
|     | This requisition will be sent to the next approver. TEST Forward Form to SHER PRIVERTON                                                                                                    |
|     | Cancel & Return to Form Send to Next Approver                                                                                                    |
|     | Notes:                                                                                                    |
|     | <ul> <li>If you added an approver, the form will be sent to the next approver. If<br/>you did not add an approver, the form will be sent to the Service<br/>Center for validation and posting.</li> </ul>                                              |
|     | <ul> <li>Add your human resource approver (even if the HR person is the<br/>hiring manager) as the last approver to ensure HR is the last review<br/>before the requisition is sent back to the Service Center for posting.</li> </ul>                 |

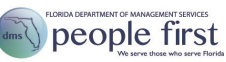

| 24. | The Recruiting Approvals tile will be updated or removed in the To Do section.<br>Note: If you added an approver, selecting the Recruiting tile in the My<br>Resources section, then the applicable requisition will show the requisition's |  |  |  |  |
|-----|----------------------------------------------------------------------------------------------------|--|--|--|--|
|     | status.                                                                                                    |  |  |  |  |
|     | My Requisitions PERSONNEL TECHNICIAN III., STAFFING, 60009697                                                                                                    |  |  |  |  |
|     |                                                                                                    |  |  |  |  |
|     | Walting for approval (1)  PERSONNEL TECHNICIAN III - STAFFING - 60009697 Walting for approval for 0 days                                                                                                    |  |  |  |  |
| 25. | Note: Each approver will receive both an email to his or her work email and a                                                                                                    |  |  |  |  |
|     | task in the Recruiting Approvals tile in the To Do section. Approvers will perform the below steps:                                                                                                    |  |  |  |  |
|     | Select the Recruiting Approvals tile in the To Do section.                                                                                                    |  |  |  |  |
|     | Recruiting Approvals                                                                                                    |  |  |  |  |
|     | Approval                                                                                                    |  |  |  |  |
|     | Due Anytime                                                                                                    |  |  |  |  |
|     | Select the link for the applicable requisition.                                                                                                    |  |  |  |  |
|     | SHER PINKERTON           for Requisition for PERSONNEL TECHNICIAN III - STAFFING - 60009697           (18508), FL01 (FL01), TARYN LEON (Hiring Manager)   No Due Date                                                                       |  |  |  |  |
|     | Review the Job Requisition and complete any appropriate updates.                                                                                                    |  |  |  |  |
|     | Roue map                                                                                                    |  |  |  |  |
|     | Completed     Completed     Completed     Completed     Completed     Completed     Completed     Invext Step                                                                                                    |  |  |  |  |
|     | 중 Not Used 중 External Posting Preview                                                                                                    |  |  |  |  |
|     | * Announcement Type                                                                                                    |  |  |  |  |
|     | Open competitive V                                                                                                    |  |  |  |  |
|     | Requisition ID 18508                                                                                                    |  |  |  |  |
|     | Status Pending Approval                                                                                                    |  |  |  |  |
|     | Job Information                                                                                                    |  |  |  |  |
|     | Requisition Job Title     PERSONNEL TECHNICIAN III - S     Not Used                                                                                                    |  |  |  |  |
|     | Select Send to Next Step or Send to Previous Step.                                                                                                    |  |  |  |  |
|     | Save and Close     Close Without Saving        • Add Approver         → Send to Next Step         ← Send to Previous Step                                                                                                    |  |  |  |  |
|     | sending to the previous step).                                                                                                    |  |  |  |  |

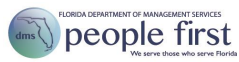

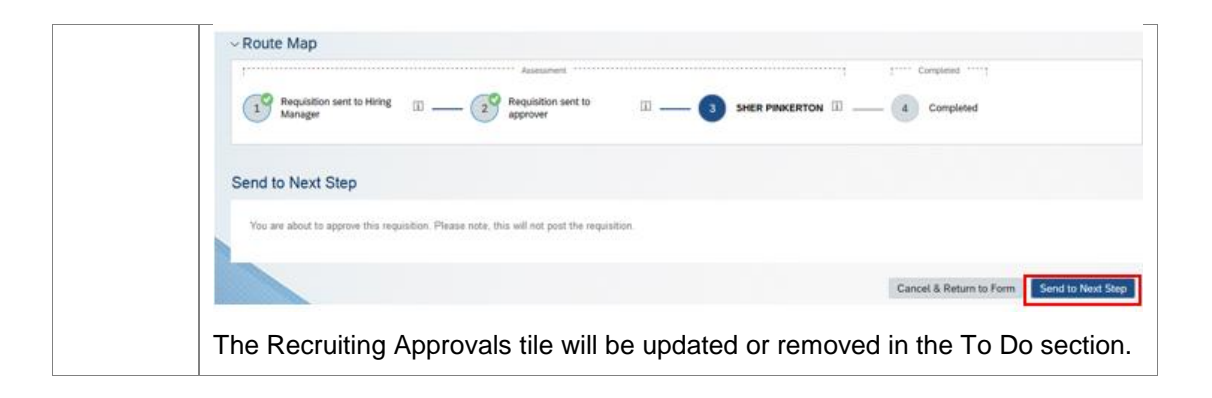

| Post the Requisition       |                                                    |                                                                                                    |  |  |  |  |
|----------------------------|----------------------------------------------------|----------------------------------------------------------------------------------------------------|--|--|--|--|
| Introduction               | Once the a will conduc                             | Once the approval process for the requisition is complete, the Service Center staffing specialist will conduct a final review prior to posting the requisition. |  |  |  |  |
|                            | Follow the                                         | path to view the status of the requisition.                                                                                                    |  |  |  |  |
| Getting Started            | Your path to view the status of the requisition is |                                                                                                    |  |  |  |  |
|                            | People F<br>home pa                                | irst login page > Landing Page > Talent Management tile > Talent Management<br>ge > My Resources section > Recruiting tile                                      |  |  |  |  |
| Posting the<br>Requisition | The Servic                                         | ce Center will follow the steps below prior to posting the requisition.                                                                                         |  |  |  |  |
|                            | 1.                                                 | Following final approval, the Service Center will review the requisition prior to posting. The Service Center review includes the following:                    |  |  |  |  |
|                            |                                                    | <ul> <li>Ensuring the standard header and footer are applied.</li> </ul>                                                                                        |  |  |  |  |
|                            |                                                    | <ul> <li>Reviewing the qualifying questions to ensure that there are no mistakes<br/>and that each is marked as "Required" and "Score."</li> </ul>              |  |  |  |  |
|                            |                                                    | <ul> <li>Ensuring the requested posting dates are still accurate.</li> </ul>                                                                                    |  |  |  |  |
|                            |                                                    | <ul> <li>Posting the requisition.</li> </ul>                                                                                                    |  |  |  |  |

| Review the Ca   | Indidates                                                                                             |                                                                                                    |                                                                                                    |  |  |
|-----------------|----------------------------------------------------------------------------------------------------|----------------------------------------------------------------------------------------------------|----------------------------------------------------------------------------------------------------|--|--|
| Introduction    | Once candidates begin applying for your vacancy, you can begin reviewing their submitted information. |                                                                                                    |                                                                                                    |  |  |
| Getting Started | Follow the path to review the candidates.                                                             |                                                                                                    |                                                                                                    |  |  |
| U               | Your path is                                                                                          |                                                                                                    |                                                                                                    |  |  |
|                 | People First logi<br>home page > My                                                                   | in page> Landing Page > Talent Management<br>y Resources section > Recruiting tile                                                                                                    | tile > Talent Management                                                                                                    |  |  |
| Reviewing the   | Follow the steps b                                                                                    | below to review the candidates.                                                                                                    |                                                                                                    |  |  |
| Candidates      | Steps                                                                                                 |                                                                                                    |                                                                                                    |  |  |
|                 | 1. Selec                                                                                              | ct the Recruiting tile in the My Resources secti                                                                                                    | ion.                                                                                                    |  |  |
|                 | Re                                                                                                    | ecruiting<br>→ O<br>Requisitions<br>Awaiting Approval                                                                                                    |                                                                                                    |  |  |
|                 | 2. Selec<br>on the                                                                                    | t the number link in the Candidates column for<br>e Job Requisitions page.                                                                                                    | r the applicable requisition                                                                                                    |  |  |
|                 | JOD                                                                                                   | ) Requisitions (3)                                                                                                    | 19.<br>                                                                                                    |  |  |
|                 | Job Yitle<br>PERSONNE                                                                                 | Requisitions         All job requisitions         Pitters Applied         7         Filters Applied         7         Filters Applied         7         7         7         7         7         7         7         7         7         7         7         7         7         7         7         7         7         7         7         7         7         7 <th7< th="">         7</th7<> 7 <th>Items per page         10         v         (cl &lt; Page 1) of 1 &gt; x)           P         Excluse Optimes         Highlight Job Title         Q         Image: Conditional Age(Days)           Conditiones         Progress         Updated         Age(Days)           1         New)         11/13/2018         -</th> | Items per page         10         v         (cl < Page 1) of 1 > x)           P         Excluse Optimes         Highlight Job Title         Q         Image: Conditional Age(Days)           Conditiones         Progress         Updated         Age(Days)           1         New)         11/13/2018         - |  |  |
|                 | 3. The T<br>categy<br>quest<br>or she<br>rate<br>Candidates<br>Selected                               | Falent Pipeline allows you to categorize candid orized automatically when applying. For examination(s) and the candidate's answer does not make will automatically be placed in the Automatic mt Pipeline & Vew active candidates (1)         0       0       0       0       0       0       0       0       0       0       0       0       0       0       0       0       0       0       0       0       0       0       0       0       0       0       0       0       0       0       0       0       0       0       0       0       0       0       0       0       0       0       0       0       0       0       0       0       0       0       0       0       0       0       0       0       0       0       0       0       0       0       0       0       0       0       0       0       0       0       0       0       0       0       0       0       0       0       0       0       0       0       0       0       0       0       0       0       0       0       0       0       0       0       0       0       0       0       0       0       0       0       0 <td< th=""><th>ates easily. Some may be<br/>ple, if you use a disqualifier<br/>atch the required answer, he<br/>Disqualified status category.</th></td<>                                                                                                    | ates easily. Some may be<br>ple, if you use a disqualifier<br>atch the required answer, he<br>Disqualified status category.                                                                                                    |  |  |
|                 | Items per pa                                                                                          | age 10 ~ K < Page 1 of t > H                                                                                                    |                                                                                                    |  |  |

|    | Notes:                                                                                                    |                                                                                      |                                                                                                    |                                                                                                    |                                                                                                    |                                                          |
|----|----------------------------------------------------------------------------------------------------|--------------------------------------------------------------------------------------|----------------------------------------------------------------------------------------------------|----------------------------------------------------------------------------------------------------|----------------------------------------------------------------------------------------------------|----------------------------------------------------------|
|    | •                                                                                                    | Moving c<br>emails:                                                                  | andidates to t                                                                                                    | the following categories                                                                                                    | s will trigger disposition                                                                                                    | า                                                        |
|    |                                                                                                    | <ul> <li>Any of<br/>quali</li> <li>autor</li> <li>disport</li> <li>trigge</li> </ul> | candidate who<br>fying question<br>natically be d<br>osition emails<br>ered by the ag                                                                                                    | o is automatically disqu<br>ns or not meeting the R<br>lispositioned as soon as<br>will be sent to this can<br>gency.                                                                                       | alified as a result of<br>equired Score will<br>s they apply. No additi<br>didate unless manuall                                                                                                    | onal<br>y                                                |
|    |                                                                                                    | <ul> <li>Once<br/>hired</li> <li>by th</li> <li>categorial</li> </ul>                | the number<br>, the remainir<br>e system (unl<br>gory or have t                                                                                                    | of vacancies matches t<br>ng candidates will autor<br>less they are in the Auto<br>been placed in the Reje                                                                                                  | he number of candida<br>natically be disposition<br>omatic Disqualified<br>ct – No Email categor                                                                                                    | tes<br>ned<br>y).                                        |
|    |                                                                                                    | o Whe<br>Ema                                                                         | n a candidate<br>il, he or she w                                                                                                    | is moved to the status vill automatically be disp                                                                                                    | category of Reject –<br>positioned by the system                                                                                                    | em.                                                      |
|    |                                                                                                    | <ul> <li>Whe or sh</li> </ul>                                                        | n a candidate<br>e will automa                                                                                                    | is moved to the status tically be dispositioned                                                                                                    | of Requisition Closed by the system.                                                                                                    | , he                                                     |
|    |                                                                                                    | <ul> <li>If have Cancer</li> <li>the s</li> </ul>                                    | ving the requis<br>celled status p<br>tatus of the re                                                                                                    | sition cancelled, move a<br>prior to requesting the s<br>equisition to canceled.                                                                                                    | all candidates Requisi<br>ervice center to chang                                                                                                    | tion<br>ge                                               |
|    | -                                                                                                    | Moving c<br>prevent t<br>were inte<br>to send a<br>status wi<br>vacancie<br>category | andidates to them from rec<br>riviewed and in<br>personal not<br>ll not generate<br>s matches the                                                                                                    | the status category of F<br>eiving a disposition em-<br>not offered the position<br>tice to). Moving candida<br>e a disposition email un<br>e number of candidates                                          | Reject – No Email will<br>ail (e.g., candidates w<br>, but the agency would<br>ates to any other cated<br>til the number of<br>placed in the hired                                                                                                    | ho<br>d like<br>jory                                     |
| 4. | To view                                                                                                    | an indivi                                                                            | dual candidate                                                                                                    | e, select his or her nam                                                                                                    | e in the list of candida                                                                                                    | ates.                                                    |
|    | Candidates : Vie                                                                                                    | ew all candidates (1)                                                                |                                                                                                    |                                                                                                    |                                                                                                    |                                                          |
|    | 0 Selected A                                                                                                    | ction 🗸 💿 Displ                                                                      | ay Options 🛛 🏹 Filter Options                                                                                                    |                                                                                                    | Highlight Candidate Q. Enter Applicant Name                                                                                                    | 0                                                        |
|    | Name                                                                                                    |                                                                                      | New                                                                                                    | Status 🕇                                                                                                    | Candidate Type                                                                                                    |                                                          |
|    |                                                                                                    | ind ES                                                                               | New                                                                                                    | New                                                                                                    | External                                                                                                    |                                                          |
|    | items per page                                                                                                    | 10 ≚ KK € Pa                                                                         | age 1 of 1 > >>                                                                                                    |                                                                                                    |                                                                                                    |                                                          |
| 5. | Review                                                                                                    | the candi                                                                            | date's details                                                                                                    |                                                                                                    |                                                                                                    |                                                          |
|    |                                                                                                    |                                                                                      |                                                                                                    |                                                                                                    |                                                                                                    | _                                                        |
|    | Candidates : View a                                                                                                    | all candidates (1)                                                                   | Trae Test (External Candida<br>0 (850) 487-1231 Straetest276                                                                                                    | ife)<br>ggmail.com 📓 Cover Letter 📓 Resume 💵 View Profile                                                                                                    | Save Cancel 22 Email                                                                                                    | Resume                                                   |
|    | Candidates : View of<br>0 Selected Action                                                                                                    | all candidates (1)                                                                   | Trae Test (External Candida<br>Q (850) 487-1231 (2) tractest27()<br>V Application                                                                                                    | ite)<br>gymail.com 🛱 Cover Letter 🙀 Resume 🕮 View Profile                                                                                                    | Save O Cancel SI Emek [<br>✓ Comments                                                                                                    | Resume                                                   |
|    | Candidates : View a O Selected Actio To Filter Options C. Enter Applicant                                                                                                    | al candidates (1)                                                                    | Trae Test (External Candida<br>0 (850) 487-1231 20 traetest276<br>Application<br>* Status:                                                                                                    | ite)<br>gemail.com @ Cover Letter @ Resume #2 View Profile<br>New V                                                                                                    | Save © Cancel 23 Email (<br>Comments<br>There are no items in this section.                                                                                                    | Resume                                                   |
|    | Candidates : View a O Selected Actio                                                                                                    | all candidales (1)                                                                   | Trae Test (External Candida<br>© (850) 487:1231 © Traetest27@<br>Application<br>*Status:<br>Country:                                                                                                    | ite)<br>ggmail.com @ Cover Letter @ Resume #8 Wew Profile<br>New V<br>United States                                                                                                    | Cancel Cancel Ca | Resume                                                   |
|    | Candidates : View a O Selected Actie  Filter Options  C. Enver Applicant  Name  Active Applicant  C. Enver Applicant  C. Enver | ali candidates (1)                                                                   | Trae Test (External Candida<br>© (850) 487-1231 Et tratest27(<br>✓ Application<br>* Status:<br>Country:<br>Attachments to be included in all<br>Job Stummerstone.                                                                                                    | te)<br>gemail.com @ Cover Letter @ Resume 10 View Profile<br>New<br>United States<br>P Submission Attachments 1 attached                                                                                    | Comments<br>Comments<br>There are no items in this section.<br>Correspondence                                                                                                    | Resume                                                   |
|    | Candidates : View of<br>0 Selected Actio<br>© Fitter Options<br>© Enter Applicant<br>Name<br>Name<br>© Enter Applicant                                                                                                    | al candidates (1)                                                                    | Trae Test (External Candida<br>© (850) 447-1231 E3 tractest27(<br>Application<br>* Status:<br>Country:<br>Attachments to be included in all<br>Job Budmissions:<br>Attachments Added After<br>Submission                                                                               | te)<br>gomail.com @ Cover Letter @ Resume #2 Wew Profile<br>New \v<br>United States<br>Ø Submission Attachments 1 attached<br>Ø Attach a document                                                           | Comments      Concel 22 Email (     Comments      There are no items in this section.      Jobs Applied      Correspondence      Date: 11/13/2018 User, People First      A                                                                                                    | Fesume<br>Take Action<br>+ Add<br>Sion: Email            |
|    | Candidates : View of Selected Actie                                                                                                    | al candidales (1)                                                                    | Trae Test (External Candida<br>© (850) 447-1231 E3 tractest27(<br>Application<br>* Status:<br>Country:<br>Attachments to be included in att<br>Job Summerits Added After<br>Submission<br>Vacancy Source:                                                                              | te)<br>gonal.com @ Cover Letter @ Resume #3 Wew Profile<br>New \v<br>United States<br>Ø Submission Attachments 1 attached<br>Ø Attach a document<br>People First                                            | Comments      Conner in this section.      Jobs Applied      Concession      Ling 2018 User People First      Thank You for Your Interest in Job      PERSONNEL TECHN                                                                                                    | Resume<br>Take Actor<br>+ Add<br>fon: Email              |
|    | Candidates : View of<br>Selected Actio<br>Cover Applicant<br>Name<br>R Rame                                                                                                    | al candidales (1)<br>in V<br>Name                                                    | Trae Test (External Candida<br>© (850) 487-1231 E3 tradest270<br>Application<br>* Status:<br>Country:<br>Attachments to be included in att<br>Job Submissions:<br>Attachments Added After<br>Submission<br>Vacancy Source:                                                             | te)<br>gemat.com @ Cover Letter @ Resume @ View Profile<br>New \v<br>United States<br>Submission Attachments 1 attached<br>Attach a document<br>People First                                                | Comments      Correspondence      Date: 19/13/2018 User: People First      Thank You for Your interest in Job      PERSONNEL TECHN      Applement      Applement            | Resume<br><sup>3</sup> Take Actor<br>+ Add<br>son: Email |
|    | Candidates : View &<br>O Selected Actio<br>© Fiter Options<br>© Cover Applicant<br>Name<br>© E & Tree Text                                                                                                    | Al candidates (1)                                                                    | Trae Test (External Candida<br>© (850) 47-1231 ES tractest27(<br>Application<br>* Status:<br>Country:<br>Attachments to be included in att<br>Job Submissions:<br>Attachments Added After<br>Submission<br>Vacancy Source:<br>• the option for                                         | te)<br>genat.com @ Cover Letter @ Resume ® View Profile<br>New \v<br>United States<br>Pospie Submission Attachments 1 attached<br>Attach a document<br>People First                                         | Corrents      Connect      Connect           | Resume<br>2 Take Actor<br>+ Add<br>Son: Email            |
|    | Candidates : View of<br>Selected Actio<br>Cener Applicant<br>Name<br>Ener Applicant<br>Name                                                                                                    | al candidates (1)                                                                    | Trae Test (External Candida<br>Q (850) 447-1231 E3 tractest270<br>Application<br>* Status:<br>Country:<br>Attachments to be included in all<br>Job Burmasions:<br>Attachments Added After<br>Submission<br>Vacancy Source:<br>Attachments Added After<br>Submission<br>Vacancy Source: | te)<br>genation @ Cover Latter @ Resume ® New Prote<br>New V<br>United States<br>© Submission Attachments 1 attached<br>@ Attach a document<br>People First<br>D toggle to the resume of<br>select Resume   | Comments      Comments      There are no items in this section.      Libbs Applied      Comments      There are no items in this section.      Libbs Applied      Commands      There are no items in this section.      Libbs Applied      Commands      There are no items in this section.      Libbs Applied      Commands      There are no items in this section.      Libbs Applied      Commands      There are no items in this section.      Libbs Applied      Commands      There are no items in this section.      Libbs Applied      There are no items in this section.      Libbs Applied      There are no items in this section.      There are no items in this section.                                                                                                    | Add                                                      |
|    | Candidates : View A<br>© Selected Actio<br>♥ Fiter Options<br>© Center Applicant<br>■ Name<br>■ ■ & Tree Text<br>Notes:                                                                                                    | Al candidates (1)                                                                    | Trae Test (External Candida<br>© (850) 477-1231 EX tractest27(<br>Application<br>* Status:<br>Country:<br>Attachments to be included in att<br>Job Sturmassion:<br>Attachments Added After<br>Submission<br>Vacancy Source:<br>• the option too<br>v the resume,                       | te)<br>genation @ Cover Later @ Resume ® Hew Profile<br>New V<br>United States<br>P Submission Attachments 1 attached<br>Attach a document<br>People First<br>D toggle to the resume of<br>a select Resume. | Correspondence     Carres in this section.     Correspondence     Carrespondence     Carrespondence          | ton: Email                                               |

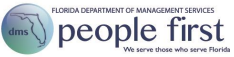

| <br>along with answers provided to qualifying question                                                                | IS                         |
|----------------------------------------------------------------------------------------------------|----------------------------|
| Take action.                                                                                                    |                            |
| To move the candidate to a different status category, select                                                          | ct Move Candid             |
| ✓ Language Skils                                                                                                    |                            |
| There are no items in this section.                                                                                   |                            |
| ✓ License, Registration or Centification                                                                              |                            |
| There are no items in this section.                                                                                   |                            |
| ✓ Job Related Training or Course Work                                                                                 |                            |
| There are no items in this section.                                                                                   |                            |
| Knowledge, Skills and Abilities  There we no items in this section                                                    |                            |
| ETHERE WE VALUE THE REAL PROJECTS                                                                                     |                            |
| tems per page 10 v K < Page 1 of 1 > 3/ Close From Consider                                                           | ration Move Candidate Retu |
| Consideration. This feature will highlight the candidate's na<br>Grid and decrease the View Active Candidate's count. | ame in the Can             |
| Select the candidate's new status.                                                                                    |                            |
| Move Canaldate                                                                                                    |                            |
|                                                                                                    |                            |
| Candidates                                                                                                    |                            |
| Select status to move candidate(s) to:     Select -                                                                   |                            |
| - Select -<br>New                                                                                                    |                            |
| Review<br>1st interview                                                                                               |                            |
| 2nd Interview<br>Offer                                                                                                |                            |
| Ready to Hire<br>Hired                                                                                                |                            |
| reject - no Ernai<br>Reject - email<br>Benviction Carcelled                                                           |                            |
| requecun canceleu                                                                                                    |                            |
| Cancel Apply Updates                                                                                                  |                            |
| Enter any optional comment (which will be included on the                                                             | candidate's                |
| submission) and select Apply Updates.                                                                                 |                            |
| Wove Considiate                                                                                                    |                            |
|                                                                                                    |                            |
| Candidates                                                                                                    |                            |
| Trae Test Select status to move candidate(s) to:                                                                      |                            |
| ICCIVEW V                                                                                                    |                            |
| Please comment on the status change (optional):                                                                       |                            |
|                                                                                                    |                            |
|                                                                                                    |                            |
|                                                                                                    |                            |
|                                                                                                    |                            |
| x                                                                                                    |                            |
| × x                                                                                                    |                            |

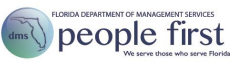

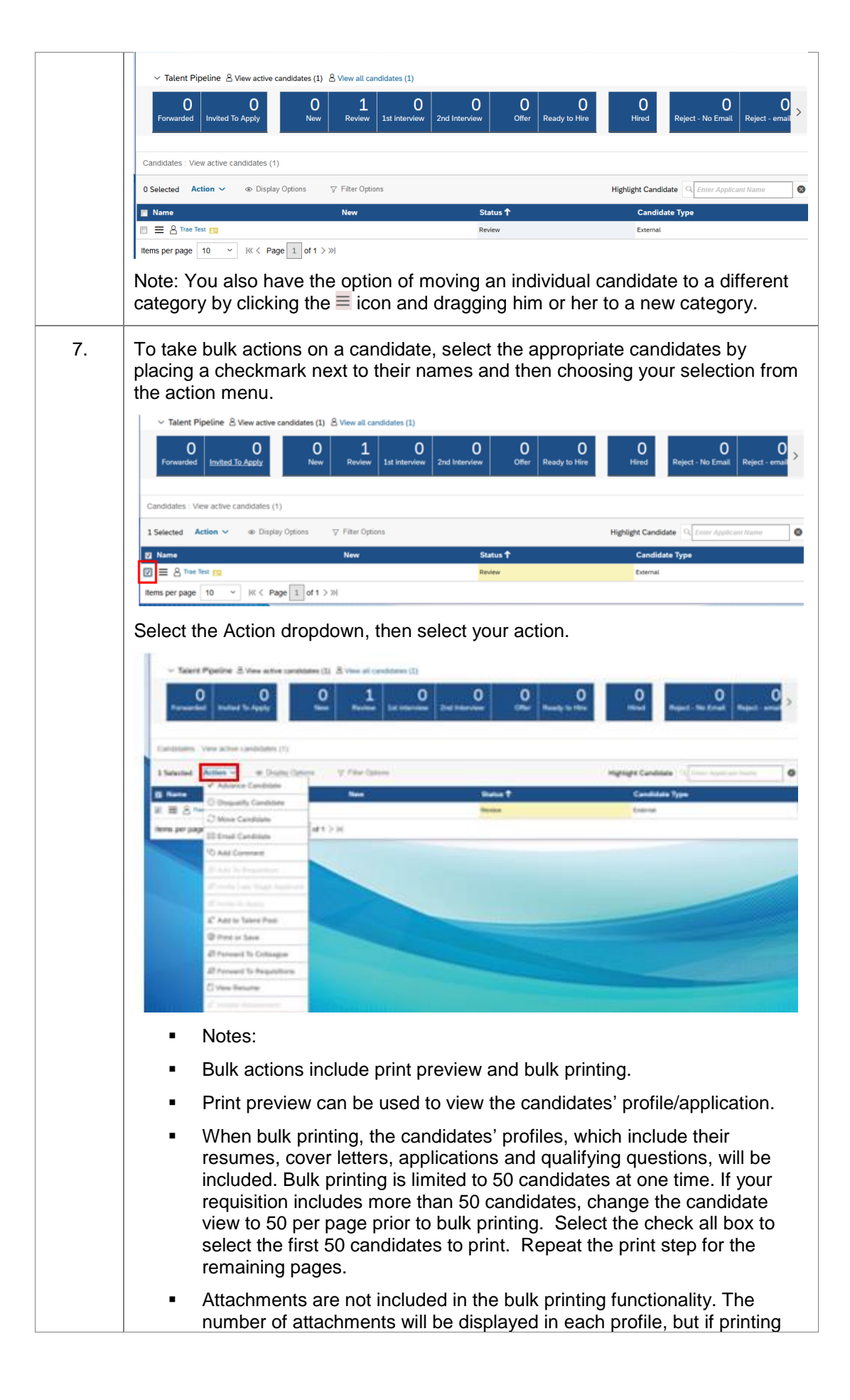

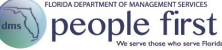

| the attachments, the attachments must be printed separately for each candidate.                                                                                                    |
|----------------------------------------------------------------------------------------------------|
| <ul> <li>When bulk printing, ensure that your print settings are correct by:<br/>Selecting Print Preview &gt; Print &gt; Preferences &gt; Ensure My Tab is set to:<br/>Portrait, Original Size=8 ½ x 11 &gt; Quality &gt; Resolution=600 dpi. Also,<br/>open the internet browser, Select the wheel icon &gt; Print &gt; Page setup &gt;<br/>Ensure that your Page Setup is set to: 8 1/2x11, Portrait and Enable<br/>Shrink-to-Fit.</li> </ul> |

## **Close the Requisition**

| Introduction    | Once the candidate accepts your employment offer, the last step is to indicate the hired candidate. Once you indicate the hired candidate, all other candidates, unless they are in an Automatic Disqualified category or have been placed in another disposition category (Reject – No Email, Reject – Email, Requisition Cancelled, Automatic Disqualified, Requisition Closed) will be dispositioned automatically. |  |  |  |  |
|-----------------|----------------------------------------------------------------------------------------------------|--|--|--|--|
| Getting Started | Follow the path to close out the requisition. Your path is                                                                                                    |  |  |  |  |
|                 | People First login page> Landing Page >Talent Management tile > Talent Management<br>home page > My Resources section > Recruiting tile> Candidates > Number                                                                                                    |  |  |  |  |
|                 |                                                                                                    |  |  |  |  |

Follow the steps below to close out the requisition.

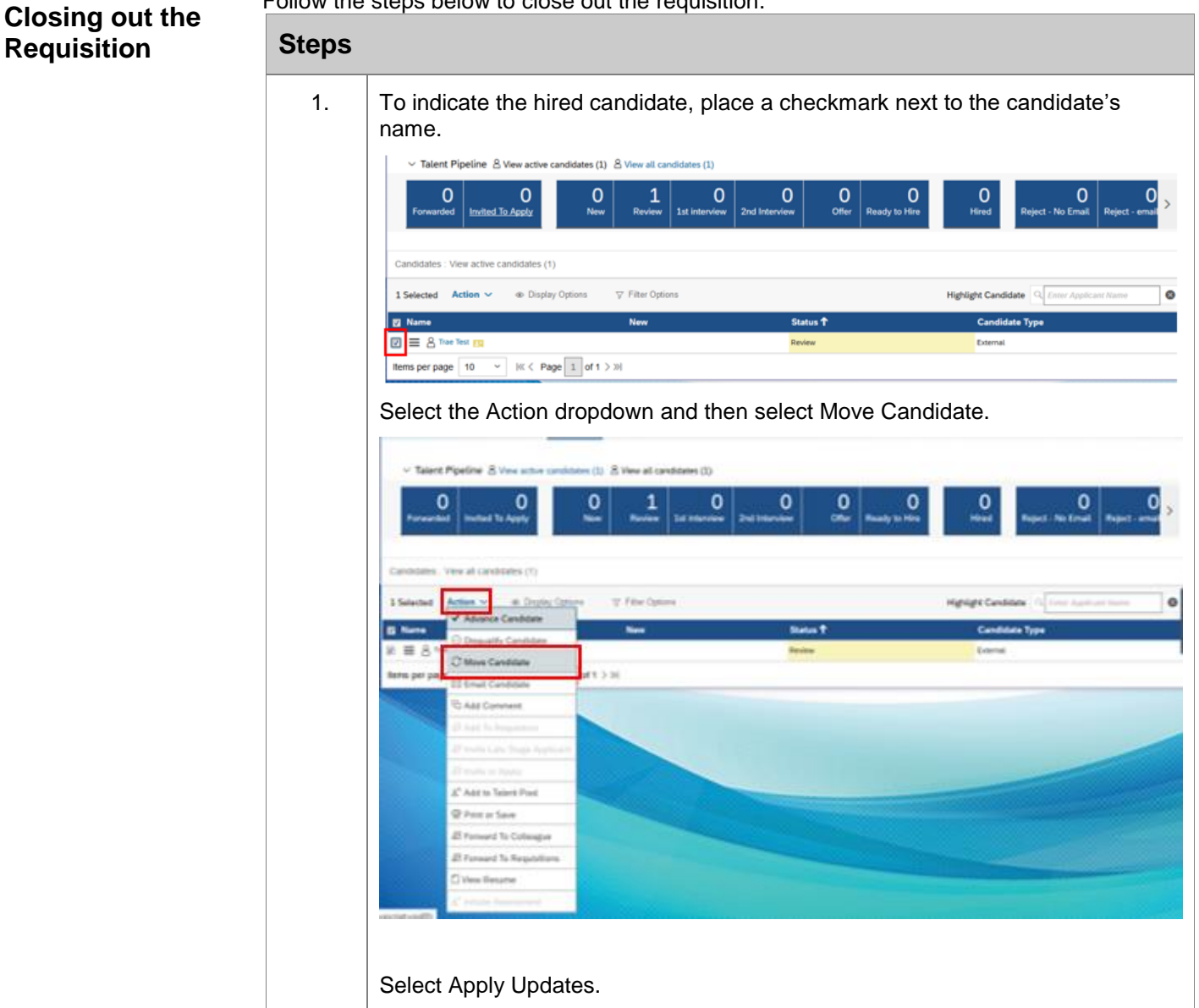

|    |                         |                                                                                                    | Move Candidate                                                                                                    |
|----|-------------------------|----------------------------------------------------------------------------------------------------|----------------------------------------------------------------------------------------------------|
|    |                         | Candidates                                                                                            |                                                                                                    |
|    |                         | Trae Test                                                                                             | Select status to move candidate(s) to:                                                                                                    |
|    |                         |                                                                                                    | Hired V                                                                                                    |
|    |                         |                                                                                                    | Please comment on the status change (optional):                                                                                                    |
|    |                         |                                                                                                    |                                                                                                    |
|    |                         |                                                                                                    | <                                                                                                    |
|    |                         |                                                                                                    |                                                                                                    |
|    |                         |                                                                                                    | Cancel Apply Updates                                                                                                    |
|    | No<br>cat               | te: You also have the optic tegory by clicking the $\equiv$ ico                                       | on of moving an individual candidate to a Hired on and dragging the candidate to that category.                                                          |
| 2. | A v<br>tha              | warning message will appe<br>at there will not be any ope                                             | ar indicating that the requisition will be closed and nings for other candidates. Select OK.                                                             |
|    | W<br>to                 | When you complete this action there will be no opposed?                                               | openings remaining on this requisition and the requisition will be closed. Do you want                                                                   |
|    |                         |                                                                                                    | OK Cancel                                                                                                    |
|    | No<br>the<br>vac<br>ass | te: This message is preser<br>e requisition details matche<br>cancies needs to be update<br>sistance. | nted only when the number of vacancies notated in<br>s the number of hired candidates. If the number of<br>ed, ask your assigned staffing specialist for |
| 3. | Th                      | e Progress column shows                                                                               | as completed.                                                                                                    |
|    |                         | Job Requisitions (2)                                                                                  | ^                                                                                                    |
|    |                         |                                                                                                    | nemsperpage 10 → Ic< Page 1 of t > 34                                                                                                    |
|    | E                       | Filter Job Requisitions All yob requisitions                                                          | V Fillers Applied V Filter Options @ Display Options                                                                                                    |
|    | Job T<br>PERI           | Title Require<br>CONNEL, TECHNICIAN III - STAFFING - 60007907 💮 18508                                 | ation 10      Hiring Manager Due Candidates Proves Updated Age(Days)     TARYN LEON 93 11/05/2018 1 11/13/2018 21                                        |
|    | Th                      | e Requisition status is upd                                                                           | ated to filled.                                                                                                    |
|    |                         | PERSONNEL TECHNICIAN III - STAFFING - 6                                                               | 0009697 (18508) D g                                                                                                    |
|    |                         | JOB REQUISITION DETAIL CANDIDATES (1) MAR                                                             | Not Used      Desternal Postina Previous                                                                                                    |
|    |                         |                                                                                                    | P) can make 30. Processes in and 5.166488.                                                                                                    |
|    | R                       | Announcement Type Open Competitive                                                                    |                                                                                                    |
|    | 9                       | Filled                                                                                                |                                                                                                    |

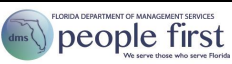

# **Create Preferences**

| Introduction               | The hiring site allows each individual hiring manager to create personal preferences that can be applied to each requisition, including a library of qualifying questions as well as a requisition recruiting team (team members). These preferences can be applied to each requisition that the hiring manger creates. |                                                                                                    |  |  |  |
|----------------------------|----------------------------------------------------------------------------------------------------|----------------------------------------------------------------------------------------------------|--|--|--|
| Getting Started            | Follow the                                                                                                    | path to create requisition preferences.                                                                                                    |  |  |  |
|                            | Your pa                                                                                                    | th is<br>irst login pages > Landing Page > Talent Management tile > Talent Management                                                                                                    |  |  |  |
| Creating a Library         | Follow the                                                                                                    | steps below to create requisition preferences.                                                                                                    |  |  |  |
| of Qualifying<br>Questions | Steps                                                                                                    | · · ·                                                                                                    |  |  |  |
|                            | 1.                                                                                                    | <complex-block></complex-block>                                                                                                    |  |  |  |
|                            | 2.                                                                                                    | After adding questions to the preferences, the creator can retrieve them from the search or browse options in the Questions section of the requisition details.          Questions       Questions         Questions       Add more questions         Search       Browse         Create       Find additional questions to add to this job requisition.         Keywords:       years         Go       Search Results:         How many years of accounting experience do you have?         Add         Note:       Preferences are for individual use only and cannot be set or shared at an agency level. |  |  |  |

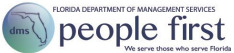

| Creating a My<br>Recruiting Team<br>Preference | 1. | From the My Recruiting Team Preferences screen, enter the name of each member you would like to include on your recruiting team; then select the button.                                                                                                    | h team<br>Save                   |
|------------------------------------------------|----|----------------------------------------------------------------------------------------------------|----------------------------------|
|                                                |    | My Recruiting Team Preferences                                                                                                    |                                  |
|                                                |    | MY SAVED QUESTIONS MY SAVED RATING SCALES IN RECOLUTING TOW OPERFECTIONS MY DISPLAY PREFERENCES<br>This is where you set your users that you want to auto-populate on to requisitions where you are listed as an owner. Your personal preferences will only be applied on requisitions where you are listed as an owner. Your personal preferences will only be applied on requisitions where you are listed as an owner. Your personal preferences will only be applied on requisitions where you are listed as an owner. Your personal preferences will only be applied on requisitions where you are listed as an owner. Your personal preferences will only be applied on requisitions where you are listed as an owner. Your personal preferences will only be applied on requisitions where you are listed as an owner. Your personal preferences will only be applied on requisitions where you are listed as an owner. Your personal preferences will only be applied on requisitions where you are listed as an owner. Your personal preferences will only be applied on requisitions with the user you are searching for, please administrator.                                                                                                    | tere you have<br>I contact your  |
|                                                |    | Select Requisition Template         Add these users by default to the Recruiting Team fields on the requisition when I have the following role :           Default         Hiring Manager              •                                                                                                    |                                  |
|                                                |    | Job Requisition with Assessment vendor V Additional Team Members                                                                                                    |                                  |
|                                                |    | Admin-selected Users: None                                                                                                    |                                  |
|                                                |    | Default Operator TARYN LEON                                                                                                    |                                  |
|                                                |    | Additional Users SHER PINKERTON,                                                                                                    |                                  |
|                                                |    | Staffing Specialist Team     Admin-selected Users: Generic Recruiter, Rebeca Urquilla, Joseph Biue, JaVonda Gaines,     Kathieen Nye, Mark Alers, Lionei Leonard, Kendra McCoy, Craig Davis                                                                                                    |                                  |
|                                                |    | Admin-selected Groups: None                                                                                                    |                                  |
|                                                |    | Additional Users                                                                                                    |                                  |
|                                                |    | [Cancel] Save                                                                                                    | 1                                |
|                                                | 2. | After the preferences team has been added, they can be retrieved by the manager by selecting the Re-apply personal preference option. It will be n that your team member preference was added above the field where addit team members can be added.                                                                                                    | hiring<br>otated<br>tional       |
|                                                |    | Additional Team Members Personal Preference Auto-Populated Groups: Hiring Manager TARYN LEON's team Restore and the second second secon | admin defaults<br>al preferences |
|                                                |    | Note: Preferences are for individual use only and cannot be set or shared agency level.                                                                                                    | at an                            |

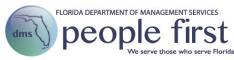

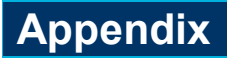

The following are descriptions of various items included in the Recruiting module.

| RORCH DEMANDER OF MANAGEMENT HERVES<br>people first<br>We want a link a serve Heads | <b>People First logo</b> appears in the header of each screen and, if selected, returns you to the home page.                                                                                                    |
|-------------------------------------------------------------------------------------|----------------------------------------------------------------------------------------------------|
| <u></u>                                                                             | Home button appears in the header of each screen and, if selected, returns you to the home page.                                                                                                    |
| Home ~                                                                              | Home navigation dropdown menu appears in the header of each screen and takes you to the various Performance & Talent Management modules that you can access.                                                                                                    |
| Q Search for actions or people                                                      | <b>Search field</b> allows Non-HR users to search for actions or people by entering an action keyword such as "reports" or an employee's name. HR users are able to search for all active employees agency-wide.                                                                                                    |
|                                                                                     | To Do alerts appear in the global page header and indicate the number of outstanding talent management tasks assigned to you.   Selecting the To Do alerts, allows you to access your To Do items without being on the home page. To expand the item, select the desired To Do.   To Do   Review Performance   Breviews   Due Anytime     1   Approval   Due Anytime                                                                                                    |
| TARYN LEON (00901202) ~                                                             | <ul> <li>Account navigation dropdown menu appears in the header of each screen and displays your name (or the name of the logged-in user). Selecting the dropdown menu allows you to access the following:         <ul> <li><u>Proxy</u> – Assign or become a proxy, if permitted</li> <li><u>Options</u> – Assign or become a proxy and activate a mobile device</li> <li><u>Show version information</u> – View software version</li> <li><u>Log Out –</u> Exits the system</li> </ul> </li> </ul> |
| Job Requisitions                                                                    | <b>Job Requisitions</b> link appears in the header of the the Recruiting module screen and allows you to view your requisitions.                                                                                                    |

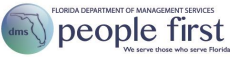

| Preferences     | <b>Preferences</b> link appears in the header of the Recruiting module screen and allows you to view your saved qualifying questions. |
|-----------------|----------------------------------------------------------------------------------------------------|
| Talent Pipeline | <b>Talent Pipeline</b> identifies where all of the candidates are in the recruiting process.                                          |

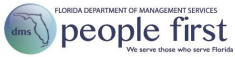